## 【リーフライトニングのログイン方法】

## 始めに…

k Leaf

〇令和6年度福島県介護支援専門員法定研修にて使用する オンライン研修システムは「リーフライトニング」というWeb上のシステムです。

○受講内定通知メールを受取った以降は、こちらのシステム内で受講に関する重要なお 知らせや、個人学習(動画視聴・テスト実施・記録シートの提出・事前課題・事後課題など)、演習日 程の申込み・Zoom演習当日のURL確認は全てこちらのシステムから行っていただきます。

○受講内定通知メールを受取りましたら、リーフライトニングにログインしてください。

○受講内定通知受取り後から修了書を受取るまでの間は、リーフライトニングにログイン し「お知らせ」など随時ご確認ください。

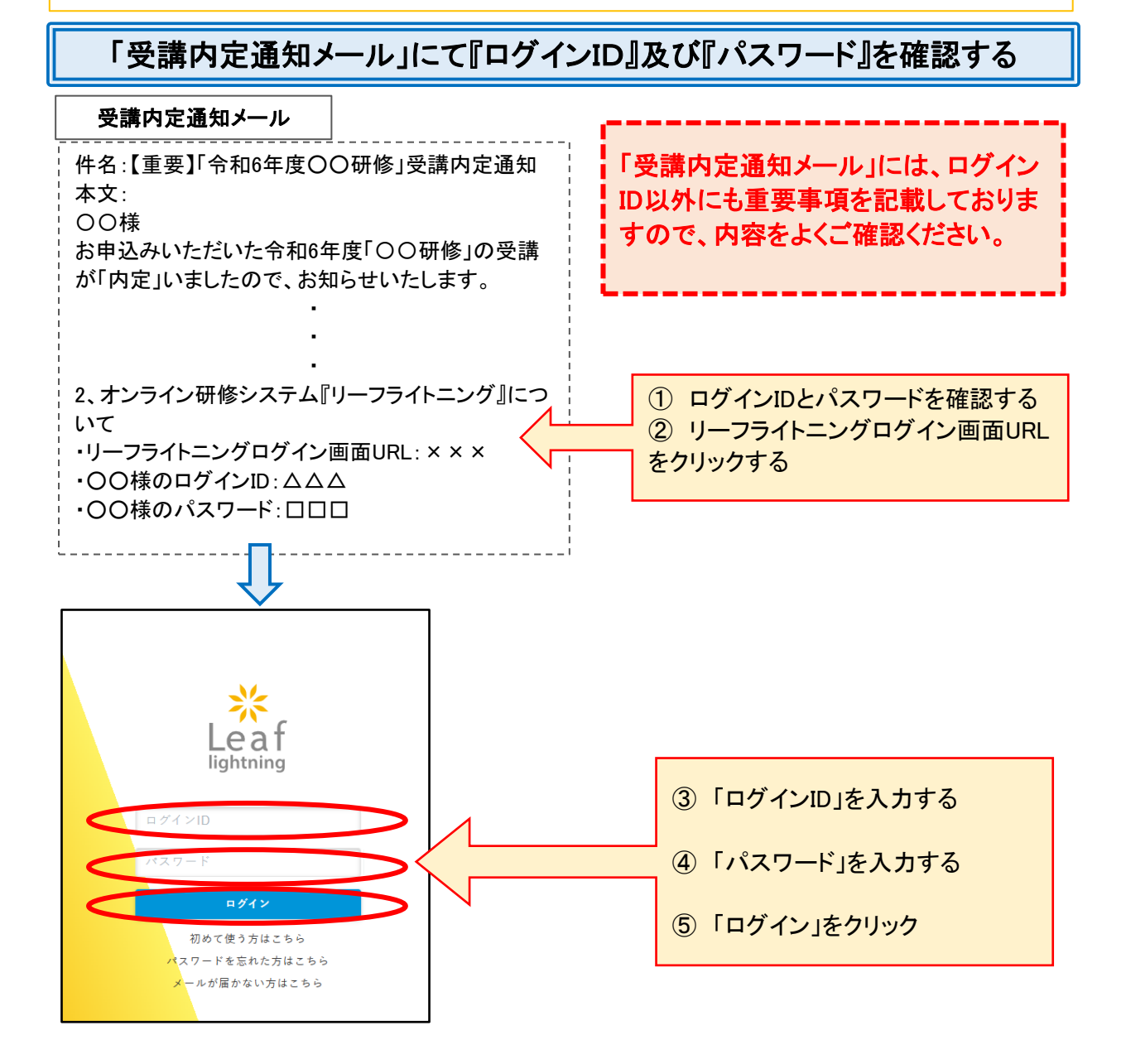

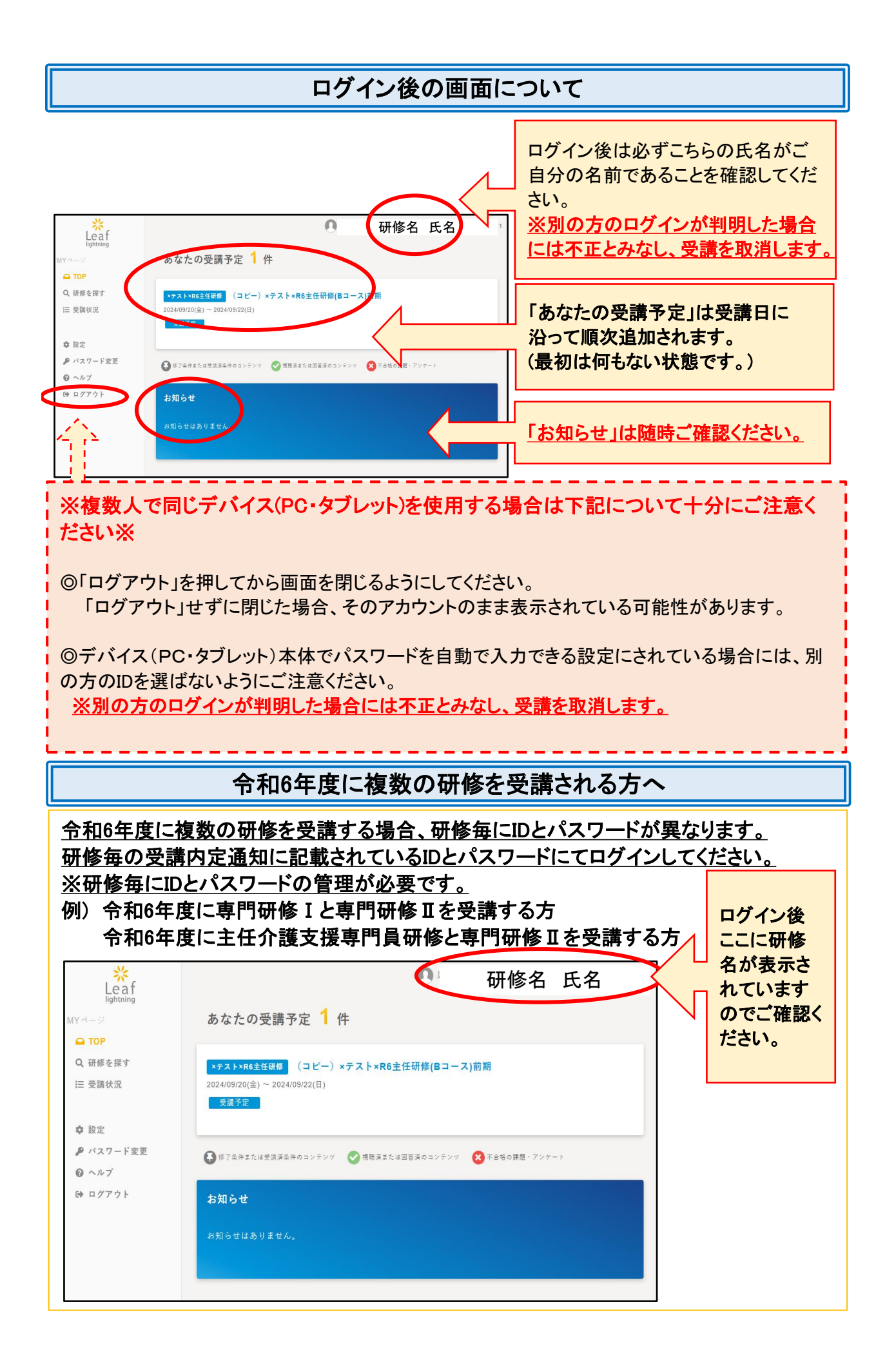